# 如何查詢學習反應與評量 尚未填寫學生名單及 課程填答率 – 行政端

實踐大學教務處教學發展一中心製

**Center for Teaching and Learning Development** 

2023.12.12修

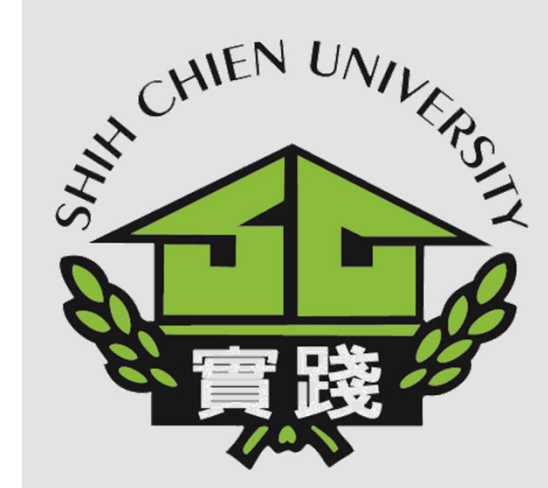

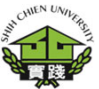

1.登入校務系統。 I. Enter Administration System .

2. 點選「教務資訊模組 (Academic Affairs Module)」。 II. Select「Academic Affairs Module」.

3.點選「教務資訊系統 (新版)」。 III. Select「Academic Affairs System」.

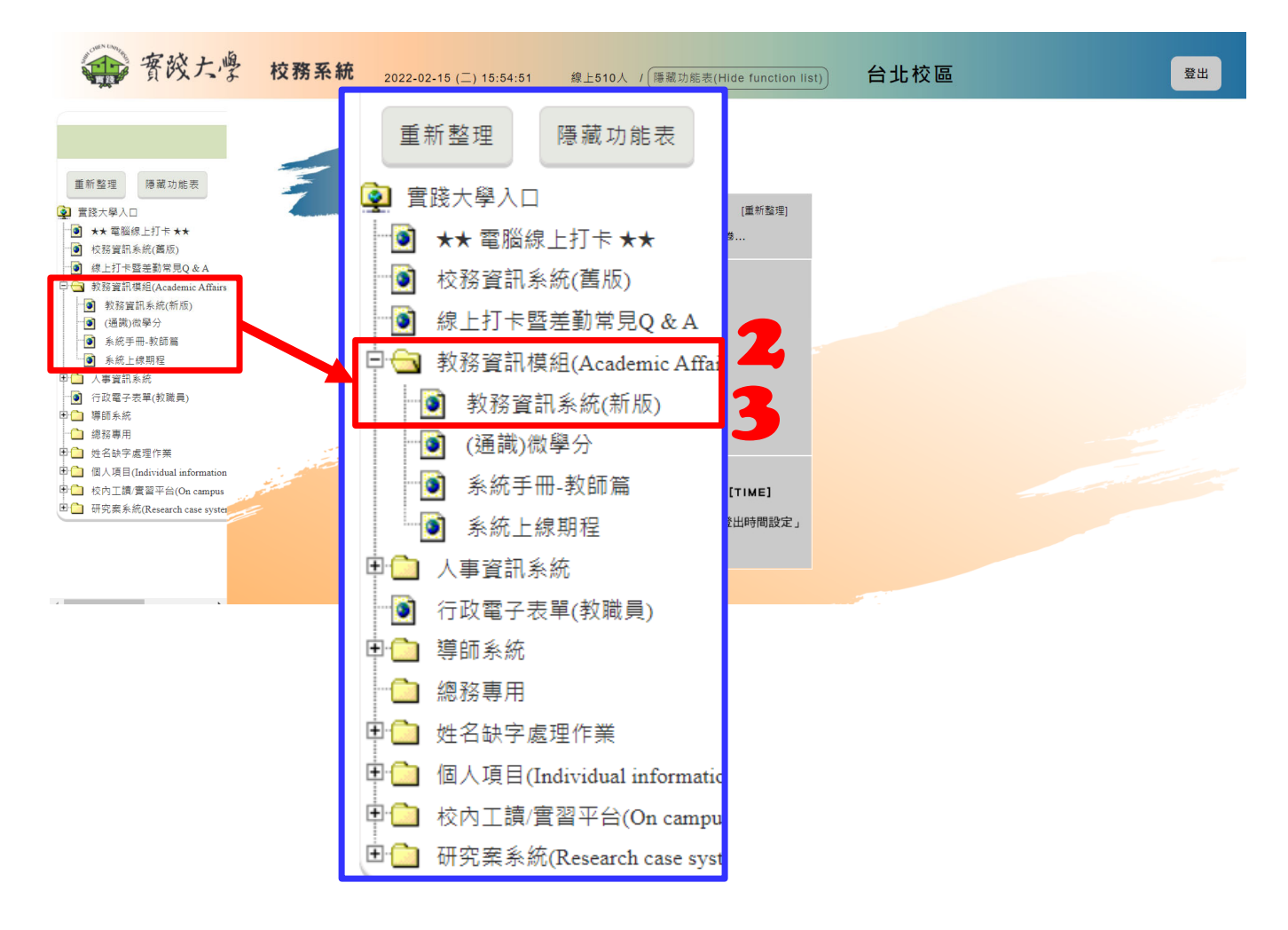

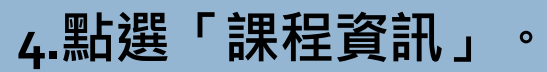

5.選擇「GA0217-問卷 填寫進度列印作業」。

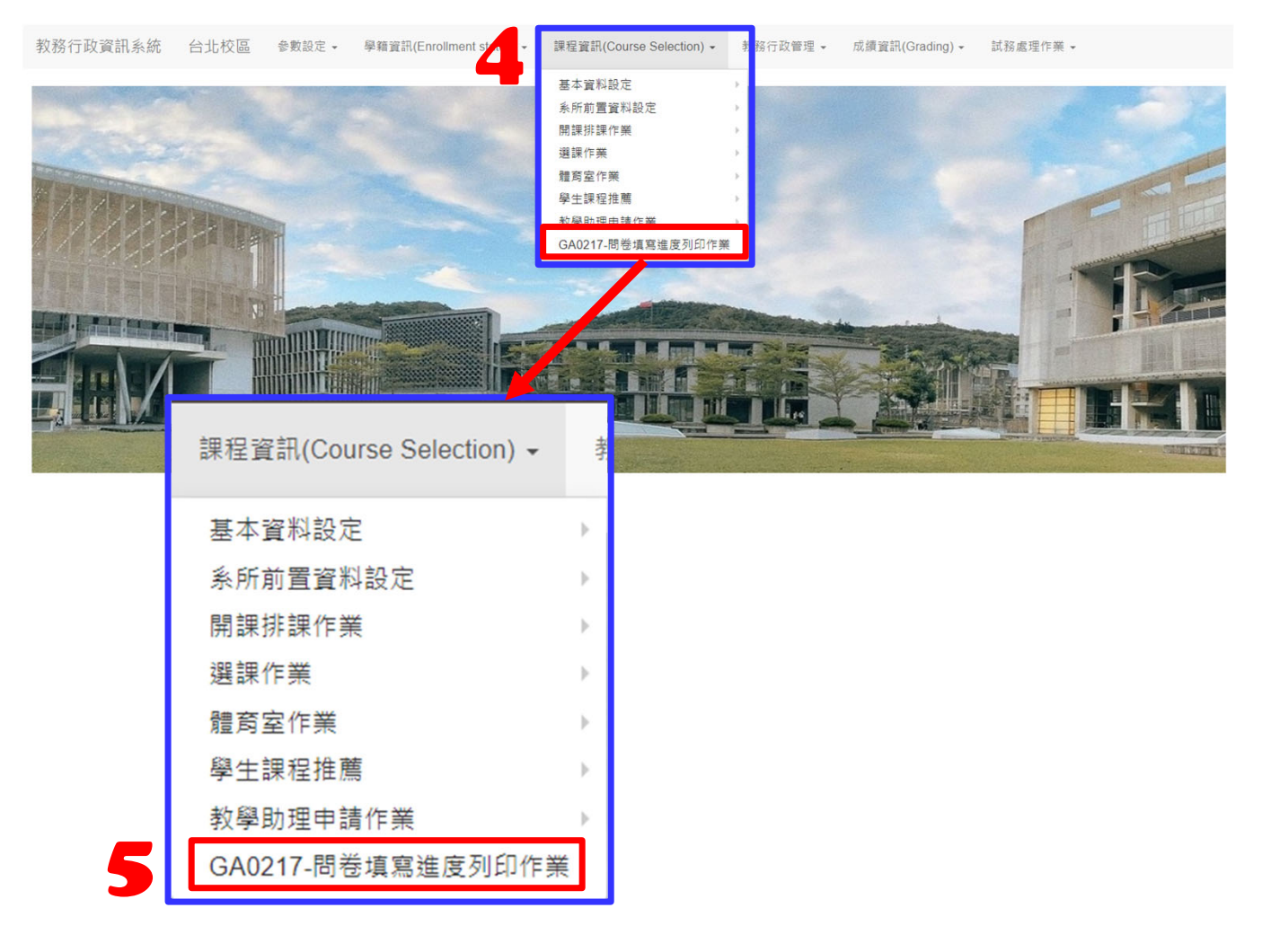

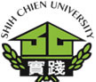

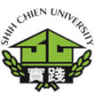

GA0217-問卷填寫進度列印作業

6.選擇「報表格式」。 可以選擇「Acrobat(PDF)檔」、 「EXCEL」

7.輸入「學年度」。

8.選擇「學期別」。 第1學期選擇「上學期」。 第2學期選擇「下學期」。

9. 選擇「列印種類」。 可以選擇「課程填寫進度」、 「未填寫問卷學生名單」

10.按下「列印」,即 可產生檔案。

|        |             |        |      | GA0217-問卷填 | 寫進度列日 | 「作業   |     |       |        |    |
|--------|-------------|--------|------|------------|-------|-------|-----|-------|--------|----|
| ➡列印    |             |        |      |            |       |       |     |       |        |    |
| ★報表格式  | EXCEL       | ~      | ★學年度 | 112        | ★學期   | 上學期期末 | 8 ~ | ★列印種類 | 課程填寫進度 | 9. |
| 問卷別    | A-一般課程      | ~      | 問卷代碼 | Q X        | 問卷名稱  |       |     | 開課系所  | 請選擇    | ~  |
| 課程代號   | C           | ×      | 課程名稱 |            |       |       |     |       |        |    |
| 教師代碼   | C           | ×      | 教師姓名 |            |       |       |     |       |        |    |
| 填表率    |             |        | 學號   |            | 姓名    |       |     |       |        |    |
| 說明     |             |        |      |            |       |       |     |       |        |    |
| 1. 課程填 | [寫進度以教發中心結算 | 後數據為產制 | 基準   | ★為必塡       | 【欄仏   | Ι     |     |       |        |    |
|        |             |        |      |            |       |       |     |       |        |    |

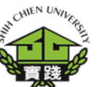

#### GA0217-問卷填寫進度 列印作業

實踐大學112學年度 上學期期末 未填寫問卷學生名單

製表人:

列印日期: 2023/12/12

| 問卷名稱                          | 開課班級                       | 課程代碼 | 課程名稱  | 教師 | 學生班級 | 學號 | 姓名 |  |
|-------------------------------|----------------------------|------|-------|----|------|----|----|--|
| 1121學生學習反應評量(一<br>般課程或通識課程)A卷 | 學習反應評量(一 E L A<br>或通識課程)A卷 |      | 第 5   |    | B    | А  | 盧  |  |
| 1121學生學習反應評量(一般課程或通識課程)A卷     | E                          | А    | 第     |    | B    | А  | 閔  |  |
| 1121學生學習反應評量(一般課程或通識課程)A卷     | E                          | А    | 第<br> |    | E    | А  | 林  |  |
| 1121學生學習反應評量(一般課程或通識課程)A卷     | E                          | А    | 第     |    | B    | А  | 徐  |  |
| 1121學生學習反應評量(一般課程或通識課程)A卷     | E                          | А    | 第     |    | B    | А  | 林  |  |
| 1121學生學習反應評量(一般課程或通識課程)A卷     | E                          | А    | 第     |    | B    | А  | 游  |  |
| 1121學生學習反應評量(一般課程或通識課程)A卷     | E                          | А    | 第     |    | B    | А  | 區欠 |  |
| 1121學生學習反應評量(一般課程或通識課程)A卷     | E                          | А    | 第     |    | B    | А  | 江. |  |

未填寫問卷學生 名單 畫面視意圖

課程填寫進度以 教發中心結算後 數據為產制基準

5

約110的上上

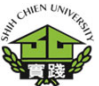

#### GA0217-問卷填寫進度 列印作業

## **課程填寫進度** 畫面視意圖

#### 課程填寫進度以教發中 心結算後數據為產制基 準

| 貫踐注                | 大學112章                     | 学 | 年度 」       | 二号 | 朝期末 副 | 果程 | 填寫進 | 度    |      |        |  |
|--------------------|----------------------------|---|------------|----|-------|----|-----|------|------|--------|--|
| 製表人:               | 總填表率: 4.71% 列印日期: 2023/12/ |   |            |    |       |    |     |      |      |        |  |
| 問卷名稱               | 開課班級                       |   | 課程代碼       |    | 課程名稱  |    | 教師  | 實填份數 | 應填份數 | 填表率%   |  |
| 1121學生學習反應評量(一般課程或 | E .                        |   | A 1        | 第  | 语     |    |     | 1    | 59   | 1.69%  |  |
| 通識課程)A卷            |                            |   | _          |    |       |    |     |      |      |        |  |
| 1121學生學習反應評量(一般課程或 | E                          |   | A 1        | 統  |       |    |     | 0    | 34   | 0%     |  |
| 通識課程)A卷            |                            |   | _          |    | ┥ ┝━  |    |     |      |      |        |  |
| 1121學生學習反應評量(一般課程或 | E                          |   | A 2        | 統  |       |    |     | 2    | 38   | 5.26%  |  |
| 通識課程)A卷            |                            |   | _          |    |       |    |     |      |      |        |  |
| 1121學生學習反應評量(一般課程或 | 8                          |   | A 1        | 翻  |       |    |     | 2    | 34   | 5.88%  |  |
| 通識課程)A卷            |                            |   | _          |    |       |    |     |      |      |        |  |
| 1121學生學習反應評量(一般課程或 | 日 .                        |   | A 1        | 航  |       |    |     | 0    | 42   | 0%     |  |
| 通識課程)A卷            |                            |   | _          |    |       |    |     |      |      |        |  |
| 1121學生學習反應評量(一般課程或 | Е                          |   | A 1        | 英  |       |    |     | 0    | 35   | 0%     |  |
| 通識課程)A卷            |                            |   | _          |    |       |    |     |      |      |        |  |
| 1121學生學習反應評量(一般課程或 | Е                          |   | <u>A</u> 2 | 英  |       |    |     | 2    | 44   | 4.55%  |  |
| 通識課程)A卷            |                            |   |            |    |       |    |     |      |      |        |  |
| 1121學生學習反應評量(一般課程或 | E                          |   | A 1        | 文  |       |    |     | 1    | 42   | 2. 38% |  |
| 通識課程)A卷            |                            |   |            |    |       |    |     |      |      |        |  |

m - 1 - - 1 -